# Online Registration Step by Step Student Guide 2020-2021

All students must register online using the system illustrated below.

## Do I Need a New Password?

No, all you need is your current user name & password

## How Do I get Started?

The link for online registration is <u>www.dcu.ie/student-registration.shtml</u> which opens from Monday 31st August 2020. This link will bring you into the Webpage as illustrated on page 2 and follow the instructions as indicated throughout this document.

### What Do I Do If I Have a Problem?

- \* Ensure you are using a PC with an Internet connection
- \* Ensure you owe no outstanding fees to DCU
- \* Make sure you have followed each step in the following instructions
- \* If you are still experiencing difficulties in registering, the following online registration support help lines are available

| <b>Programmes</b> : | IT           | Email: | ict.openeducation@dcu.ie |
|---------------------|--------------|--------|--------------------------|
|                     | Humanities   |        | ba.openeducation@dcu.ie  |
|                     | Postgraduate |        | msc.openeducation@dcu.ie |

|                                         | EXPLORE DCU | STUDY AT DCU | RESEARCH & ENGAGEMENT | INFO & SERVICES | ٩    | ر          |
|-----------------------------------------|-------------|--------------|-----------------------|-----------------|------|------------|
|                                         |             |              |                       |                 | Acce | essibility |
| Welcome                                 | <u>)</u>    |              |                       |                 |      |            |
|                                         |             |              |                       |                 |      |            |
| Username *                              |             |              |                       |                 |      |            |
|                                         |             |              |                       |                 |      |            |
| Enter your DCU username.                |             |              |                       |                 |      |            |
| Password *                              |             |              |                       |                 |      |            |
|                                         |             |              |                       |                 |      |            |
| Enter the password that accompanies you | r username. |              |                       |                 |      |            |
|                                         |             |              |                       |                 |      |            |
|                                         |             |              |                       |                 |      |            |
| 209 11                                  |             |              |                       |                 |      |            |
|                                         |             |              |                       |                 |      |            |
|                                         |             |              |                       |                 |      |            |
|                                         |             |              |                       |                 |      |            |
|                                         |             |              |                       |                 |      |            |
|                                         |             |              |                       |                 |      |            |

- 1. Enter your username
- 2. Enter your password
- 3. Log in

On logging in, you will be directed to your registration schedule as per below screenshot. This schedule outlines the modules on offer for your programme. Please read the instructions carefully before proceeding to registration and selecting your modules. Once you are happy with your module choices, click on the **'Proceed to Online Registration'** button at the end of the schedule.

### August 2020

### Sample Registration Schedule

BA in English & History Course Short Code: BAEH

Course Year: C Course Offering: 35

### Bachelor of Arts (Hons) in English and History 2020-2021 \*\*\*\*IMPORTANT MESSAGE\*\*\*\*

The purpose of this information sheet is to allow you view all modules connected to the Qualification, optional and core. You should print this sheet out and then continue to the next step where your registration will take place. It is your responsibility to ensure that you register correctly

### \*\*\*\*\*

### **REGISTRATION RULES**

- 1. Students on the Bachelor of Arts (Hons) in English and History have a maximum registration period of eight years.
- 2. Maximum number of modules you can register for in one academic year is 4. (However, students who do not have specific exemptions for the foundation modules can only take the two foundation modules in their first year)
- 3. Please note that you can only register for a post foundation module in a subject if you have successfully passed the foundation module e.g.to register for HIS2 or any post foundation History module you must have successfully completed HIS1 (or have been granted an exemption from the HIS1 module).
- 4. Modules in the same subject must be taken in numerical order, except where two numerically adjacent modules are taken together in the same year, i.e. taking LIT2 and LIT3 together.
- 5. You may select no more than two modules from the same subject in any academic year.
- 6. Lit6: Please note that this advanced module involves the completion of a dissertation. This type of module requires a high level of commitment and therefore students registering for Lit6 should carefully consider the number of other modules they take in that academic year (the feasibility of taking this module in combination with other modules will, of course, depend on the capability of the student and the amount of time the student can dedicate to their studies).
- 7. His6: Please note that this advanced module involves the completion of a dissertation. This type of module requires a high level of commitment and therefore students registering for His6 should carefully consider the number of modules they take in that academic year (the feasibility of taking this module in combination with other modules will, of course, depend on the capability of the student and the amount of time the student can dedicate to their studies).
- 8. All modules will be presented in 2020-2021

9. Technology and Online Skills Requirements: Your learning experience as a DCU Connected student is enhanced through the use of learning technology and rich digital media. We understand that students will have varying degrees of technical experience and ability when they begin their studies. Due to the key role technology will play in your studies you should be ready to engage with relevant technologies to a minimum level when you begin your studies. That is, you should be familiar with using email, browsing the Internet, downloading files, and using the word processing package Microsoft Word. When you begin your studies you will then further develop your skills with using technology in your studies. Becoming more confident in the use of technology, as you study, will then help you succeed as an online distance learner. You can find detailed information on the necessary equipment and skills required for DCU Connected students under the section 'Technology Requirements'.

### MODULES (AND THEIR PREREQUISITES):

| Module                                                                |                      | Next Year of Presentation | Prerequisite(s)           |       | ECTS Credits |
|-----------------------------------------------------------------------|----------------------|---------------------------|---------------------------|-------|--------------|
| Lit1: What is Literature?                                             |                      | 2020-2021                 | NA                        |       | 15           |
| Lit2: Literatures of the 20th Century                                 |                      | 2020-2021                 | Lit1                      |       | 15           |
| Lit3: Literatures of the 17th and 18th Centuries                      |                      | 2020-2021                 | Lit1                      |       | 15           |
| Lit4: The Renaissance                                                 |                      | 2020-2021                 | Lit1                      |       | 15           |
| Lit5: Literatures of the 19th Century: Romanticism to Victorianism    |                      | 2020-2021                 | Lit1                      |       | 15           |
| Lit6: Literatures of the Late 20th Century                            |                      | 2020-2021                 | Lit1                      |       | 15           |
| His1: What is History?                                                |                      | 2020-2021                 | NA                        |       | 15           |
| His2: Europe and a Wider World                                        |                      | 2020-2021                 | His1                      |       |              |
|                                                                       |                      |                           |                           |       | 15           |
| His3: Land, Politics and Society in Ireland 1790-1922                 |                      | 2020-2021                 | His1                      |       | 15           |
| His4: Politics, Culture and Society in Ireland, 1916-2010             |                      | 2020-2021                 | His1                      |       | 15           |
| His5: Women in Irish and European Society: 1789-1922                  |                      | 2020-2021                 | His1                      |       | 15           |
| His6: Researching Local History: People, Place and Time               |                      | 2020-2021                 | His1 and at least 3 other | r His | 15           |
|                                                                       |                      |                           | modules                   |       |              |
| TYPICAL PATHWAYS                                                      |                      |                           |                           |       |              |
| Below are two typical pathways through the Bachelor of Arts (Hons) in | English and History: |                           |                           |       |              |
| Student 1 - Complete 12 Modules in 6 Years                            |                      |                           |                           |       |              |
| Year 1 (Introductory Level modules)                                   |                      |                           |                           |       |              |
| Lit1: What is Literature? His1: What is His                           |                      | ory?                      |                           |       |              |
| Year 2 (Intermediate Level modules)                                   |                      |                           |                           |       |              |
| Lit2: Literature of the Twentieth Century                             | His2: Europe and a   | Wider World               |                           |       |              |
|                                                                       |                      |                           |                           |       |              |

| Year 3 (Intermediate Level modules)                                |                                                           |  |
|--------------------------------------------------------------------|-----------------------------------------------------------|--|
| Lit3: Literature of the 17th and 18th Centuries                    | His3: Land, Politics and Society in Ireland 1790-1922     |  |
| Year 4 (Intermediate Level modules)                                |                                                           |  |
| Lit4: The Renaissance                                              | His4: Politics, Culture and Society in Ireland, 1916-2010 |  |
| Year 5 (Advanced Level Modules)                                    |                                                           |  |
| Lit5: Literatures of the 19th Century: Romanticism to Victorianism | His5: Women in Irish and European Society: 1789-1922      |  |
| Year 6 (Advanced Level Module)                                     |                                                           |  |
| Lit6: Late 20th Century                                            | His6: Researching Local History: People, Place and Time   |  |

| Student 2 - Complete 12 Modules in 4 Years       |                                                           |                                                                                |                                                       |
|--------------------------------------------------|-----------------------------------------------------------|--------------------------------------------------------------------------------|-------------------------------------------------------|
| Year 1 (Introductory Level modules)              |                                                           |                                                                                |                                                       |
| Lit1: What is Literature?                        | His1: What is History?                                    |                                                                                |                                                       |
| Year 2 (Intermediate Level modules)              |                                                           |                                                                                |                                                       |
| Lit2: Literature of the Twentieth Century        | His2: Europe and a Wider World                            | Lit3: Literature<br>of the 17th and<br>18th Centuries                          | His3: Land, Politics and Society in Ireland 1790-1922 |
| Year 3 (Intermediate and Advanced Level modules) |                                                           |                                                                                |                                                       |
| Lit4: The Renaissance                            | His4: Politics, Culture and Society in Ireland, 1916-2010 | Lit5: Literatures<br>of the 19th<br>Century:<br>Romanticism to<br>Victorianism | His5: Women in Irish and European Society: 1789-1922  |
| Year 4 (Intermediate Level modules)              |                                                           |                                                                                |                                                       |
| Lit6: Late 20th Century                          | His6: Researching Local History: People, Place and Time   |                                                                                |                                                       |

Last updated 9th July 2020

I have read and understood the above registration instructions.

Proceed to Online Registration >>>

Click on the 'Online Registration' folder on the left hand side of the screen.

Once selected, you will see the sequential steps in the registration process on the left hand side of the screen to be completed. Please ensure to click on each step in order and complete ALL steps of the process to complete your registration.

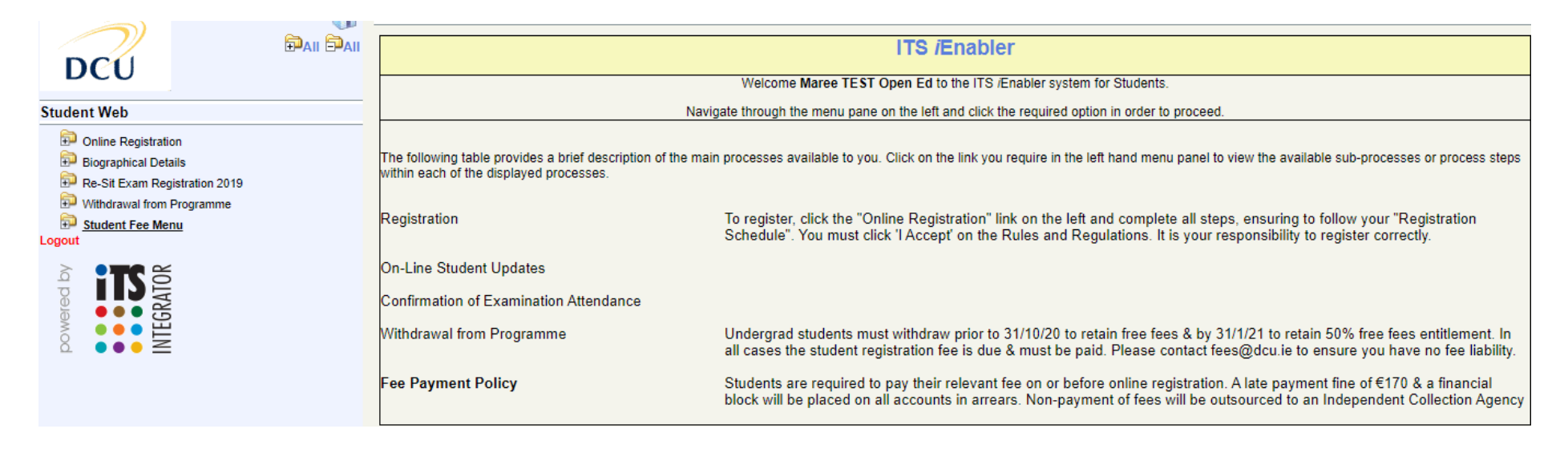

**Step 1: Equal Access Survey** – During the online registration process there is an option on the menu to complete a survey. It is **not necessary** for Open Education students to complete this. Please proceed to 'Step 2' to continue with the registration process.

| DCU<br>Student Web                                 | Step 1 : Equal Access Survey<br>Student Number: 19108826<br>Name: MS Maree TEST Open Ed |                                                        |
|----------------------------------------------------|-----------------------------------------------------------------------------------------|--------------------------------------------------------|
| Doline Registration                                |                                                                                         |                                                        |
| Step 1 : Equal Access Survey                       |                                                                                         | You do not have to complete the survey.                |
| Step 2 : Add Compulsory Contact Details            |                                                                                         | Please exit or continue with the registration Process  |
| Step 3 : Add/Update Addresses                      |                                                                                         | Flease exit of continue with the registration Flocess. |
| Step 4 : Add/Update Contact Detail                 |                                                                                         |                                                        |
| Step 5 : Personal Public Service Number (PPSN) Sub |                                                                                         |                                                        |
| Step 6 : Rules & Regulations                       |                                                                                         |                                                        |
| Subject Selection                                  |                                                                                         |                                                        |
| Step 7 : Confirmation of Module Choices            |                                                                                         |                                                        |
| Step 8 : Accommodation Type                        |                                                                                         |                                                        |
| Step 9 : Cost of Registration                      |                                                                                         |                                                        |
| Step 10: Fees Payment                              |                                                                                         |                                                        |
| Payment History                                    |                                                                                         |                                                        |
| Biographical Details                               |                                                                                         |                                                        |
| Re-Sit Exam Registration 2019                      |                                                                                         |                                                        |
| 🔛 Withdrawal from Programme                        |                                                                                         |                                                        |
| Student Fee Menu<br>Logout                         |                                                                                         |                                                        |

### **Step 2: Add Compulsory Contact Details**

You must enter the compulsory contact details in the fields provided. If you are a continuing student and have already entered them in a previous year, you will not need to re-enter. Once complete, click save. To continue, select 'Step 3'.

### **Step 3: Add/Update Addresses**

You can update your address details here if required. Please check the address recorded here to ensure all records are correct and up to date. Click 'Save' beside each address you are entering/updating.

|                                                     | <u> </u>                                                      |                                                                       |                                                  |
|-----------------------------------------------------|---------------------------------------------------------------|-----------------------------------------------------------------------|--------------------------------------------------|
| DCU                                                 | Student Number: 19108826                                      |                                                                       |                                                  |
| Dec                                                 | Name: MS Maree TEST Open Ed                                   |                                                                       |                                                  |
| Student Web                                         | Note: If your address details have changed, enter the new det | ails in the lines provided next to the current address details. All a | address lines marked with * must be supplied.    |
| Coline Registration                                 | Remember to save the changes, with the button provided, bef   | ore continuing with the next process. Use the scroll bar on the       | right of the screen to view all address details. |
| Chan 4 - Environ Annora Communication               | Current Details                                               | New Details                                                           |                                                  |
| Step 1 : Equal Access Survey                        | Postal Address                                                | Undate / Enter Details Here                                           |                                                  |
| Step 2 : Add Compulsory Contact Details             | i ostal Address                                               | oputer Enter Betallo Here                                             |                                                  |
| Step 3 : Add/Update Addresses                       | Not Applicable TEST OPEN ED                                   | *                                                                     |                                                  |
| Step 4 : Add/Update Contact Detail                  |                                                               | *                                                                     |                                                  |
| Step 5 : Personal Public Service Number (PPSN) Subi |                                                               | *                                                                     |                                                  |
| Step 6 : Rules & Regulations                        |                                                               |                                                                       |                                                  |
| Subject Selection                                   |                                                               |                                                                       | -                                                |
| Step 7 : Confirmation of Module Choices             |                                                               | Eircode                                                               | Save                                             |
| Step 8 : Accommodation Type                         | Charles A. L. Lander                                          |                                                                       |                                                  |
| Step 9 : Cost of Registration                       | Study Address                                                 | Opdate / Enter Details Here                                           |                                                  |
| Step 10: Fees Payment                               | Not Applicable TEST OPEN ED                                   | *                                                                     |                                                  |
| Payment History                                     |                                                               | *                                                                     |                                                  |
| Biographical Details                                |                                                               |                                                                       |                                                  |
| Re-Sit Exam Registration 2019                       |                                                               | ſ                                                                     |                                                  |
| Withdrawal from Programme                           |                                                               |                                                                       |                                                  |
| Student Fee Menu                                    |                                                               | Eircode                                                               | Save                                             |
| Logout                                              |                                                               |                                                                       |                                                  |
|                                                     | Delivery Address(Oscail                                       | Update / Enter Details Here                                           |                                                  |
| H I D B                                             | Uniy)                                                         | •                                                                     |                                                  |
|                                                     |                                                               | *                                                                     |                                                  |
|                                                     |                                                               | *                                                                     |                                                  |
| ă oose                                              |                                                               |                                                                       |                                                  |
|                                                     |                                                               |                                                                       |                                                  |
|                                                     |                                                               |                                                                       |                                                  |
|                                                     |                                                               | Eircode                                                               | Save                                             |
|                                                     | (Mandato                                                      | ry Step 3 of 12)                                                      | Next Step                                        |
| •                                                   |                                                               |                                                                       |                                                  |

Once saved, continue by pressing 'Step 4' on the left hand menu of the screen.

**Step 4: Add/Update Contact Details** Please update/add contact details by entering them in the box provided and pressing 'Save'.

|                                                                                                    | Step 4 : Add/Update Contact Detail                                                                            |                                                                                                    |                      |                                                   |
|----------------------------------------------------------------------------------------------------|----------------------------------------------------------------------------------------------------|----------------------------------------------------------------------------------------------------|----------------------|---------------------------------------------------|
| Student Web                                                                                                    | Student Number: 19108826<br>Name: MS Maree TEST Open Ed                                                       |                                                                                                    |                      |                                                   |
| Online Registration<br>Step 1 : Equal Access Survey                                                            | Note: If your communication details have changed, ent<br>Remember to save the changes with the button provide | er the new details in the line provided next to the<br>ed before continuing with the next process. | current communicatio | on details. Lines marked with * must be supplied. |
| Step 2 : Add Compulsory Contact Details<br>Step 3 : Add/Update Addresses<br>Step 4 : Add/Update Contact Detail | Current Details<br>Next of Kin Telephone                                                                      | New Details<br>Update / Enter Details Here                                                         |                      |                                                   |
| Step 5 : Personal Public Service Number (PPSN) Sub<br>Step 6 : Rules & Regulations                             | 01 5823642                                                                                                    |                                                                                                    | *                    | Save                                              |
| Subject Selection<br>Step 7 : Confirmation of Module Choices                                                   | Name of Next of Kin                                                                                           | Update / Enter Details Here                                                                        | k                    | Sava                                              |
| Step 8 : Accommodation Type<br>Step 9 : Cost of Registration                                                   | Home Telephone Number                                                                                         | Update / Enter Details Here                                                                        |                      | Jave                                              |
| Payment History                                                                                                |                                                                                                    |                                                                                                    | *                    | Save                                              |
| Re-Sit Exam Registration 2019 Withdrawal from Programme                                                        | Mobile Number                                                                                                 | Update / Enter Details Here                                                                        |                      |                                                   |
| Student Fee Menu<br>Logout                                                                                     |                                                                                                    |                                                                                                    | *                    | Save                                              |
|                                                                                                    |                                                                                                    |                                                                                                    |                      |                                                   |
|                                                                                                    | (0)                                                                                                    | ptional Step 4 of 12)                                                                              |                      | Next Step                                         |

# **Step 5: Personal Public Service Number (PPSN) Submission.** It is **not** necessary for Open Education students to complete this. Press Continue

|                                                                                                    | Step 5 : Personal Public Service Number (PPSN) Submission                                                                                                    |           |
|----------------------------------------------------------------------------------------------------|----------------------------------------------------------------------------------------------------|-----------|
| Student Web                                                                                                    | Personal Public Service Number                                                                                                    |           |
| Student Web  Contine Registration  Step 1 : Equal Access Survey  Step 2 : Add Compulsory Contact Details  Step 3 : Add/Update Addresses  Step 4 : Add/Update Contact Detail  Step 5 : Personal Public Service Number (PPSN) Sub  Step 6 : Rules & Regulations  Subject Selection  Step 7 : Confirmation of Module Choices  Step 8 : Accommodation Type  Step 9 : Cost of Registration  Step 10: Fees Payment  Payment History  Biographical Details  Re-Sit Exam Registration 2019  Withdrawal from Programme  Student Fee Menu  Logout  Company  Company  Comp | Student Number: 19108826         Note:         Please enter your PPS Number in the space provided below and press Continue to proceed.         If your PPS number:    Continue Continue |           |
| <                                                                                                    | (Optional Step 5 of 12)                                                                                                    | Next Step |

### **Step 6: Rules and Regulations**

Subject Selection

You must read and accept the Rules and Regulations of the University prior to registering for your programme of study.

Please scroll down through the page and read carefully. You can accept what you have read by pressing the **'I Accept'** button at the bottom of this page. This will automatically take you through the next stage of registration. If you **do not** press the 'I Accept' button, subjects will not populate in the Subject Selection page.

(

÷

| DCU Online Registration Terms and Conditions<br>Academic Year 2020-2021                                                                                                    |
|----------------------------------------------------------------------------------------------------|
| Technical Requirements                                                                                                    |
|                                                                                                    |
| For information on technical requirements to ensure the highest level of performance when using the online registration system, please visit Registration - Frequently Asked Questions.                                                                                                    |
| Student Registration – Programme and Module Registration                                                                                                    |
|                                                                                                    |
| To complete the online registration process students must -                                                                                                    |
| <ul> <li>Log onto <u>https://www.dcu.ie/student-registration.shtml</u> with your username and password</li> <li>Check your registration schedule and make note of your optional modules, where a choice exists (You will be directed to the registration schedule when you login. Use this as a guide for selecting your modules)</li> <li>Check / update your PPSN, biographical and next of kin details online</li> <li>Click 'I Accept' to accept the rules and regulations of the University for the coming year</li> <li>Register online correctly for your qualification (programme of study) and your modules</li> <li>Pay your fees (Please note you are NOT registered by paying your fees only, you must complete all relevant steps of the online registration process)</li> <li>Please note:</li> <li>Pay the relevant fees - It is your responsibility to ensure that you are correctly registered and adhere to the deadlines for making changes to your registration. Check carefully the 'Confirmation of Module Choices' to ensure that your choices for the full academic year are accurately reflected.</li> <li>By clicking 'I Accept' at the end of this page, you acknowledge the information contained in the 'Data Protection Notice'.</li> <li>Payment of Programme Fees</li> </ul> |
| It is the responsibility of each student to ensure they have read our <u>DCU Student Fee Protocol</u> prior to registration.<br>Confirmation of student fee amounts due can be viewed at <u>https://www.dcu.ie/fees/index.shtml</u><br>It must be noted that your fees become due and payable once you have registered on a programme of study. Students who have applied for third party funding and are subsequently refused will be pursued for payment of the relevant fees.<br><b>Collection of Student Identification Cards</b><br>I Accept                                                                                                    |
|                                                                                                    |

### **Step 7: Confirmation of module Choices**

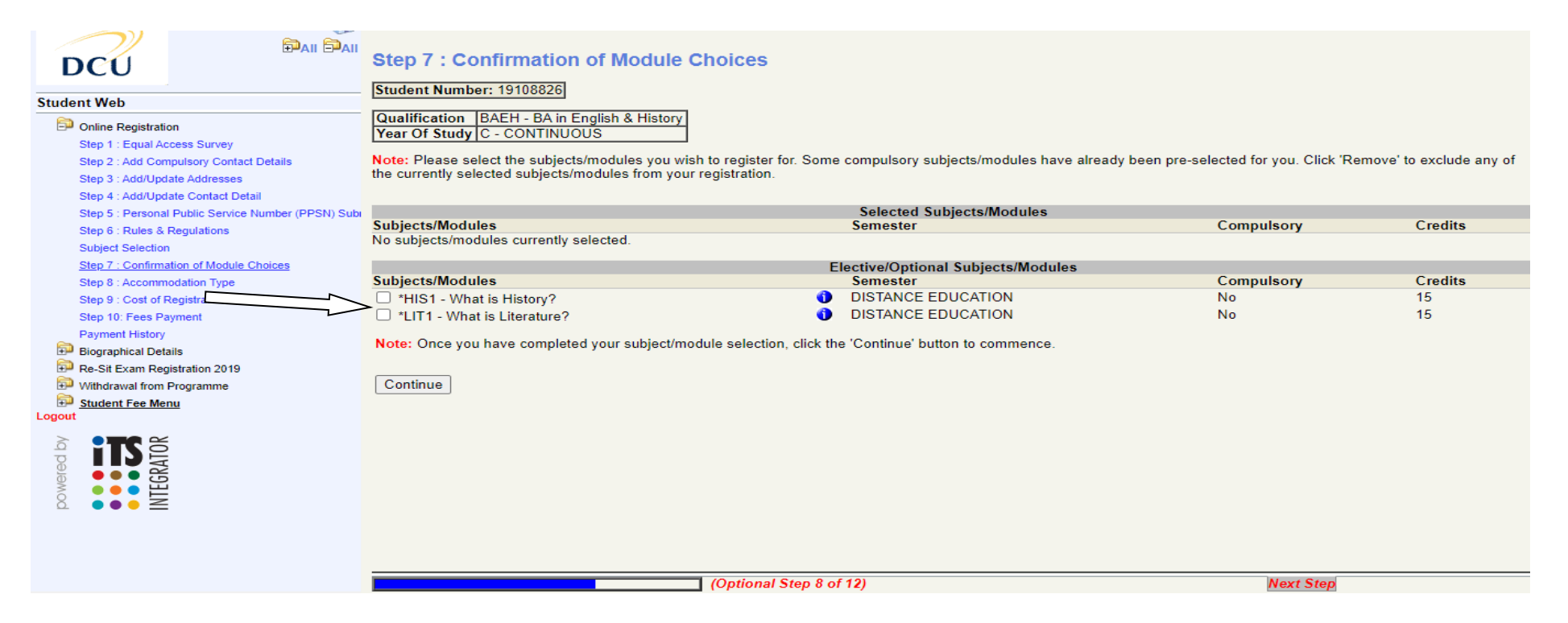

### Subject Selection – You must select your subjects/modules to complete the registration process.

Please ensure that you select your modules according to the instructions displayed on the registration schedule. This is the document you reviewed on logging in with your username and password. Your choice of modules will be listed in the second half of the screen. Please ensure you choose the correct combination and number of modules. Once you have **ticked** the box beside your preferred modules, click the 'Continue' button and proceed to Step 8.

Remember it is \*\*your\*\* responsibility to ensure that you are registered for the correct modules.

This next piece is for **repeating** students only. If you are repeating a module you should change the 'Attendance Type' highlighted in Blue)

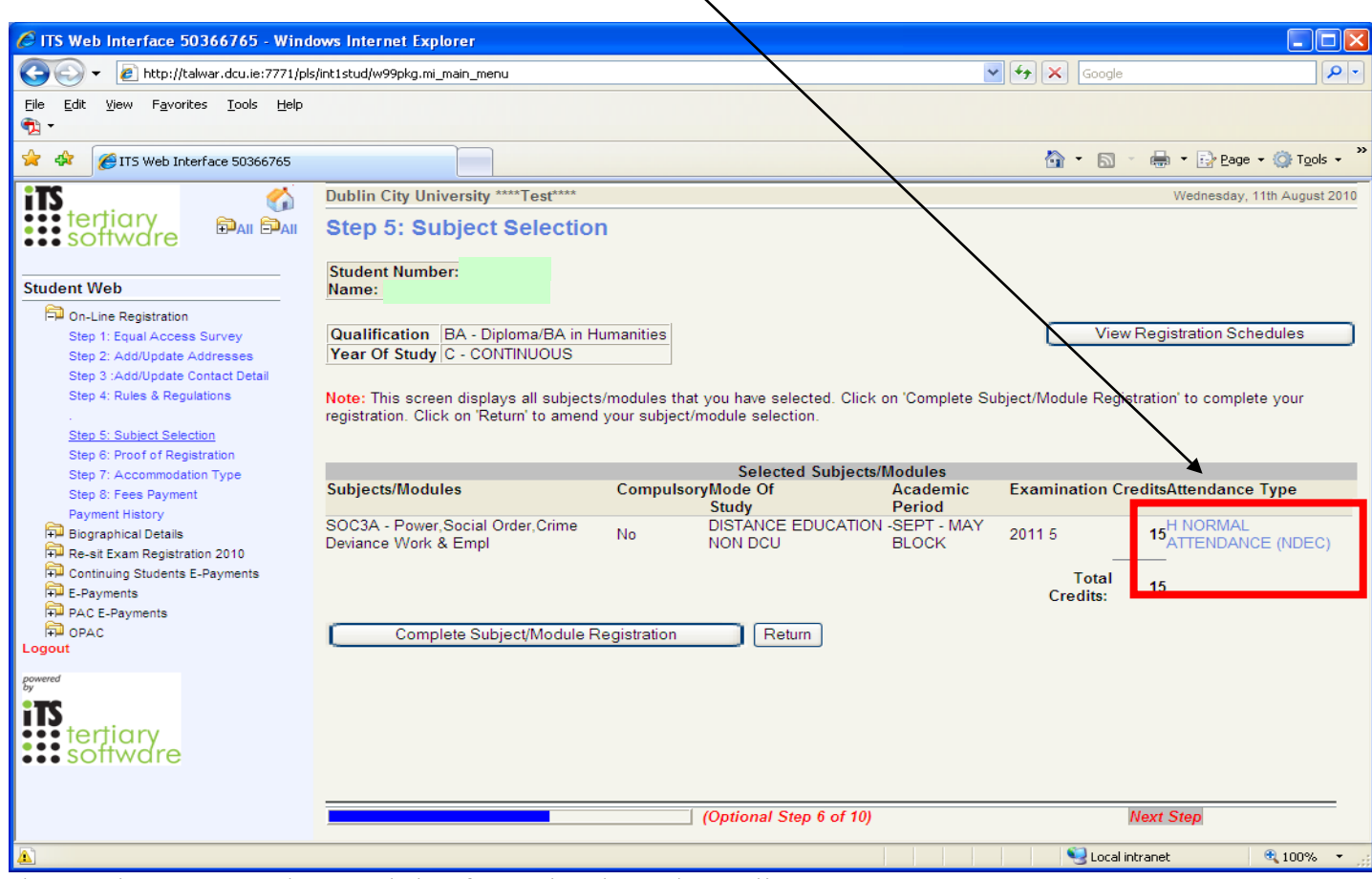

Please choose 'Retake Module' from the drop down list.

**Confirmation of modules Choice**: This page confirms the modules you have chosen. Please review this to ensure you have registered correctly.

| Step 1 : Equal Access Survey<br>Step 2 : Add Compulsory Contact Details<br>Step 3 : Add/Undate Addresses | Step 7 : Confirmation of I<br>Student Number: 19108826<br>Qualification BAEH - BA in English<br>Year Of Study C - CONTINUOUS<br>Note: Please select the subjects/modul | Module Choices                                       | bjects/modules have already been | pre-selected for you. Click ' | Remove' to exclude any c |
|----------------------------------------------------------------------------------------------------|----------------------------------------------------------------------------------------------------|------------------------------------------------------|----------------------------------|-------------------------------|--------------------------|
| Step 4 : Add/Update Contact Detail                                                                       |                                                                                                    |                                                      |                                  |                               |                          |
| Step 5 : Personal Public Service Number (PPSN) Sub                                                       |                                                                                                    | Selected Subjects/Module                             | es                               |                               |                          |
| Step 6 : Rules & Regulations                                                                             | Subjects/Modules                                                                                                    | Semester                                             | Compulsory                       | Credits                       |                          |
| Subject Selection                                                                                        | HIS1 - What is History?                                                                                                    | DISTANCE EDUCATION                                   | No                               | 15                            | Remove                   |
| Step 7 : Confirmation of Module Choices                                                                  | LIT1 - What is Literature?                                                                                                    | DISTANCE EDUCATION                                   | No                               | 15                            | Remove                   |
| Step 8 : Accommodation Type                                                                              |                                                                                                    |                                                      |                                  |                               |                          |
| Step 9 : Cost of Registration                                                                            |                                                                                                    |                                                      | Total Cr                         | edits: 30                     |                          |
| Step 10: Fees Payment                                                                                    |                                                                                                    | Elective/Ontional Subjects/M                         | odules                           |                               |                          |
| Payment History                                                                                          | Subjects/Modules                                                                                                    | Semester                                             | Compulsory                       | Credits                       |                          |
| Biographical Details                                                                                     | No more Elective/Optional Subjects/M                                                                                                    | lodules exist for selection.                         | 1 2                              |                               |                          |
| Re-Sit Exam Registration 2019                                                                            |                                                                                                    |                                                      |                                  |                               |                          |
| Withdrawal from Programme                                                                                | Note: Once you have completed you                                                                                                    | r subject/module selection, click the "Continue" but | tton to commence.                |                               |                          |
| Student Fee Menu                                                                                         |                                                                                                    |                                                      |                                  |                               |                          |
| Logout                                                                                                   | Continue                                                                                                    |                                                      |                                  |                               |                          |
|                                                                                                    |                                                                                                    |                                                      |                                  |                               |                          |
|                                                                                                    |                                                                                                    | (Optional Step 8 of 12)                              |                                  | Next Step                     |                          |
|                                                                                                    |                                                                                                    |                                                      |                                  |                               |                          |

# August 2020

DCU

### DAN Confirmation of Module Choices

25-Aug-2020

19108826 MS MRT TEST Open Ed Not Applicable TEST OPEN ED

### Student Web

| Online Registration                                |                                                                                                    |                                                     |  |  |  |
|----------------------------------------------------|----------------------------------------------------------------------------------------------------|-----------------------------------------------------|--|--|--|
| Step 1 : Equal Access Survey                       |                                                                                                    |                                                     |  |  |  |
| Step 2 : Add Compulsory Contact Details            | This is to confirm                                                                                                    | that the shove named student has successfully       |  |  |  |
| Step 3 : Add/Update Addresses                      | selected the following during the registration process:                                                                                                    |                                                     |  |  |  |
| Step 4 : Add/Update Contact Detail                 |                                                                                                    |                                                     |  |  |  |
| Step 5 : Personal Public Service Number (PPSN) Sub | Programme Details                                                                                                    |                                                     |  |  |  |
| Step 6 : Rules & Regulations                       | Description:<br>Mode of Study:                                                                                                    | BA IN ENGLISH & HISTORY<br>DISTANCE EDUCATION - DOU |  |  |  |
| Subject Selection                                  | Academic Period:                                                                                                    | YEAR LONG (NDEC)                                    |  |  |  |
| Step 7 : Confirmation of Module Choices            | Year:                                                                                                    | CONTINUOUS                                          |  |  |  |
| Step 8 : Accommodation Type                        | Madula Dataila                                                                                                    |                                                     |  |  |  |
| Step 9 : Cost of Registration                      | HIS1 What is History?<br>LIT1 What is Literature?                                                                                                    |                                                     |  |  |  |
| Step 10: Fees Payment                              |                                                                                                    |                                                     |  |  |  |
| Payment History                                    |                                                                                                    |                                                     |  |  |  |
| Biographical Details                               | Please check your registration details. If they are not displayed<br>for this year, please complete the steps on the left hand side.<br>It is your responsibility to ensure you are registered correctly<br>for your Qualification AND your Modules. |                                                     |  |  |  |
| Re-Sit Exam Registration 2019                      |                                                                                                    |                                                     |  |  |  |
| District Withdrawal from Programme                 |                                                                                                    |                                                     |  |  |  |
| District Fee Menu                                  | New students pleas                                                                                                    | e note: New email accounts will activate            |  |  |  |
| Logout                                             | up to 24 nours att                                                                                                    | er you nave completed your module selection.        |  |  |  |
|                                                    | DCU Registry                                                                                                    |                                                     |  |  |  |
|                                                    | Printer Friendly Format                                                                                                    |                                                     |  |  |  |
|                                                    | ·                                                                                                    | -                                                   |  |  |  |
|                                                    |                                                                                                    |                                                     |  |  |  |
|                                                    |                                                                                                    |                                                     |  |  |  |

(Optional Step 9 of 12)

Next Step

**Step 8: Accommodation Type:** On this step you will be asked to update the accommodation that you are going to be living in during your time in DCU. Open Education students can select 'Step 8' on the left hand menu of the screen to continue.

|                                                                     | Step 8 : Accommodation Type                                                                                                    |      |
|---------------------------------------------------------------------|----------------------------------------------------------------------------------------------------|------|
| Student Web                                                         | Student Number: 19108826<br>Name: MS Maree TEST Open Ed                                                                                     |      |
| Doline Registration                                                 | Qualification BAEH - BA in English & History                                                                                                |      |
| Step 1 : Equal Access Survey                                        | Year 2021                                                                                                    |      |
| Step 2 : Add Compulsory Contact Details                             |                                                                                                    |      |
| Step 3 : Add/Opdate Addresses<br>Step 4 : Add/Update Contact Detail | NOTE: Select one of the following to indicate where you live during term time. Save your selection before continuing with the next process. |      |
| Step 5 : Personal Public Service Number (PPSN) Subi                 | Parental Home                                                                                                    |      |
| Step 6 : Rules & Regulations                                        | <ul> <li>College Accommodation (incl. off-campus)</li> </ul>                                                                                |      |
| Subject Selection                                                   | O Rented Accommodation                                                                                                    |      |
| Step 7 : Confirmation of Module Choices                             | O Own House (house,apartment)                                                                                                    |      |
| Step 8 : Accommodation Type                                         | O Other Accommodation                                                                                                    |      |
| Step 9 : Cost of Registration                                       | O Not Specified                                                                                                    |      |
| Step 10: Fees Payment                                               | Save                                                                                                    |      |
| Payment History                                                     |                                                                                                    |      |
| Biographical Details                                                |                                                                                                    |      |
| Re-Sit Exam Registration 2019                                       |                                                                                                    |      |
| Withdrawal from Programme                                           |                                                                                                    |      |
| E Student Fee Menu                                                  |                                                                                                    |      |
| Logout                                                              |                                                                                                    |      |
|                                                                     |                                                                                                    |      |
|                                                                     | (Optional Step 9 of 12)                                                                                                    | Next |

**Step 9: Cost of Registration:** This details the cost of registration for your programme of study, should you wish to print it for your records. It can be printed out using the 'Printer Friendly Format' button. This should be used as an invoice for students who are being sponsored by their employer or for students applying for loans to cover their fees.

|                                                     | ,                       |                                                   |                                                      |               |
|-----------------------------------------------------|-------------------------|---------------------------------------------------|------------------------------------------------------|---------------|
| Student Web                                         |                         |                                                   |                                                      | DCU           |
| Doline Registration                                 |                         | Co                                                | ost of Registration                                  |               |
| Step 1 : Equal Access Survey                        |                         | -                                                 |                                                      |               |
| Step 2 : Add Compulsory Contact Details             |                         |                                                   |                                                      | No : 19108826 |
| Step 3 : Add/Update Addresses                       | Name                    | MS MRT TEST Open Ed                               |                                                      | 25-Aug-2020   |
| Step 4 : Add/Update Contact Detail                  |                         | Not Applicable TEST OPEN ED                       |                                                      |               |
| Step 5 : Personal Public Service Number (PPSN) Subi | Code                    | Qualification                                     | ons And Subjects                                     | Amount        |
| Step 6 : Rules & Regulations                        | BAEH                    | BA in English & History                           |                                                      | 0.00 D        |
| Subject Selection                                   | HIS1                    | What is History?                                  |                                                      | 900.00 D      |
| Step 7 : Confirmation of Module Choices             | LIT1                    | What is Literature?                               |                                                      | 900.00 D      |
| Step 8 : Accommodation Type                         | Def                     |                                                   | T                                                    | A             |
| Step 9 : Cost of Registration                       | Ref                     | Other                                             | Transactions                                         | Amount        |
| Step 10: Fees Payment                               |                         |                                                   | Total For This Registration                          | 1 800 00 D    |
| Payment History                                     |                         |                                                   | for all of this Registration                         | 1,000.00 D    |
| Biographical Details                                | This only reflects Cost | for your Registrations.                           |                                                      |               |
| P Re-Sit Exam Registration 2019                     | Please print this Cost  | of Registration which can be used as an invo      | ice to obtain a Bank of Ireland loan or employer spo | nsorship.     |
| 💬 Withdrawal from Programme                         |                         |                                                   |                                                      |               |
| E Student Fee Menu                                  |                         | DCII Bank Details:                                |                                                      |               |
|                                                     |                         | Allied Irish Bank Plc<br>Branch: Swords Road, Sar | ntry, Dublin 9                                       |               |
|                                                     |                         | Account Number: 43170288 (DCU)                    |                                                      |               |
|                                                     |                         | Sort Code: 93-22-21                               |                                                      |               |
| ≥ ● ● ● <u>□</u>                                    |                         | Bank Swift Code: AIBKIE2D                         |                                                      |               |
| ă IIII IIII IIII IIII IIII IIII IIII I              |                         | IBAN: IE 12 AIBK 9322 21                          | 143 1702 88                                          |               |
|                                                     |                         |                                                   |                                                      |               |
|                                                     | Printer Friendly Format |                                                   |                                                      |               |
|                                                     |                         | (Optional Step 10 of 12)                          |                                                      | Next Step     |

Step 10: Fees Payment Open Education students are required to pay full module fees on registering.Please note your student identification card will not be issued until you have paid your fees.Once you arrive at Step10: Fees Payment, you will see the total outstanding fees on your account (Amount Now Due).You should click 'Proceed' and you will be able to select how you wish to pay.

|                                                    | Step 10: Fees Payment Student Number: 19108826 Name: MS Marce TEST Open Ed                                                                             |  |  |  |
|----------------------------------------------------|----------------------------------------------------------------------------------------------------|--|--|--|
| Student Web                                        |                                                                                                    |  |  |  |
| Online Registration                                | Payment Of Fees                                                                                                    |  |  |  |
| Step 1 : Equal Access Survey                       |                                                                                                    |  |  |  |
| Step 2 : Add Compulsory Contact Details            |                                                                                                    |  |  |  |
| Step 3 : Add/Update Addresses                      | Amount Now Due - €1800                                                                                                    |  |  |  |
| Step 4 : Add/Update Contact Detail                 |                                                                                                    |  |  |  |
| Step 5 : Personal Public Service Number (PPSN) Sub | On Line Registration                                                                                                    |  |  |  |
| Step 6 : Rules & Regulations                       |                                                                                                    |  |  |  |
| Subject Selection                                  | The Amount Now Due is based on the programme you are registering for and additional information you provided on registration last year in relation to; |  |  |  |
| Step 7 : Confirmation of Module Choices            |                                                                                                    |  |  |  |
| Step 8 : Accommodation Type                        | 1. EU/Non EU Status,                                                                                                    |  |  |  |
| Step 9 : Cost of Registration                      | 2. Entitlement to Free Fees,<br>3. Bursary or Sonsorship                                                                                               |  |  |  |
| Step 10: Fees Payment                              | 5. Dursary of Sponsorsinp.                                                                                                    |  |  |  |
| Payment History                                    | If for some reason these conditions do not still pertain to your account. DCU reserves the right to amend the balance due which will become pavable    |  |  |  |
| Biographical Details                               | immediately. DCU will not accept any liability in relation to wrong information provided to it.                                                        |  |  |  |
| Withdrawal from Brogramme                          |                                                                                                    |  |  |  |
| Student Fee Menu                                   | Options:                                                                                                    |  |  |  |
| Logout                                             |                                                                                                    |  |  |  |
|                                                    | (1) On Line Payment (Immediate) <u>E-Payment Help Facility</u>                                                                                         |  |  |  |
|                                                    | (Au receipts will be issued to the student primary email daaress if none exists it will be issued to the student email daaress.)                       |  |  |  |
| KA I I I I I I I I I I I I I I I I I I I           |                                                                                                    |  |  |  |
|                                                    | (2) Research Funded Postgraduates.                                                                                                    |  |  |  |
|                                                    |                                                                                                    |  |  |  |
|                                                    | (3) Bank of Ireland � College Finance Loan                                                                                                    |  |  |  |
|                                                    |                                                                                                    |  |  |  |
|                                                    |                                                                                                    |  |  |  |
|                                                    | (Mandatory Step 11 of 12) Next Step                                                                                                    |  |  |  |
|                                                    |                                                                                                    |  |  |  |

## **Methods of Payment**

If you are paying fees with your credit/debit card please select Option 1: Online Payment (E-Payment)'.

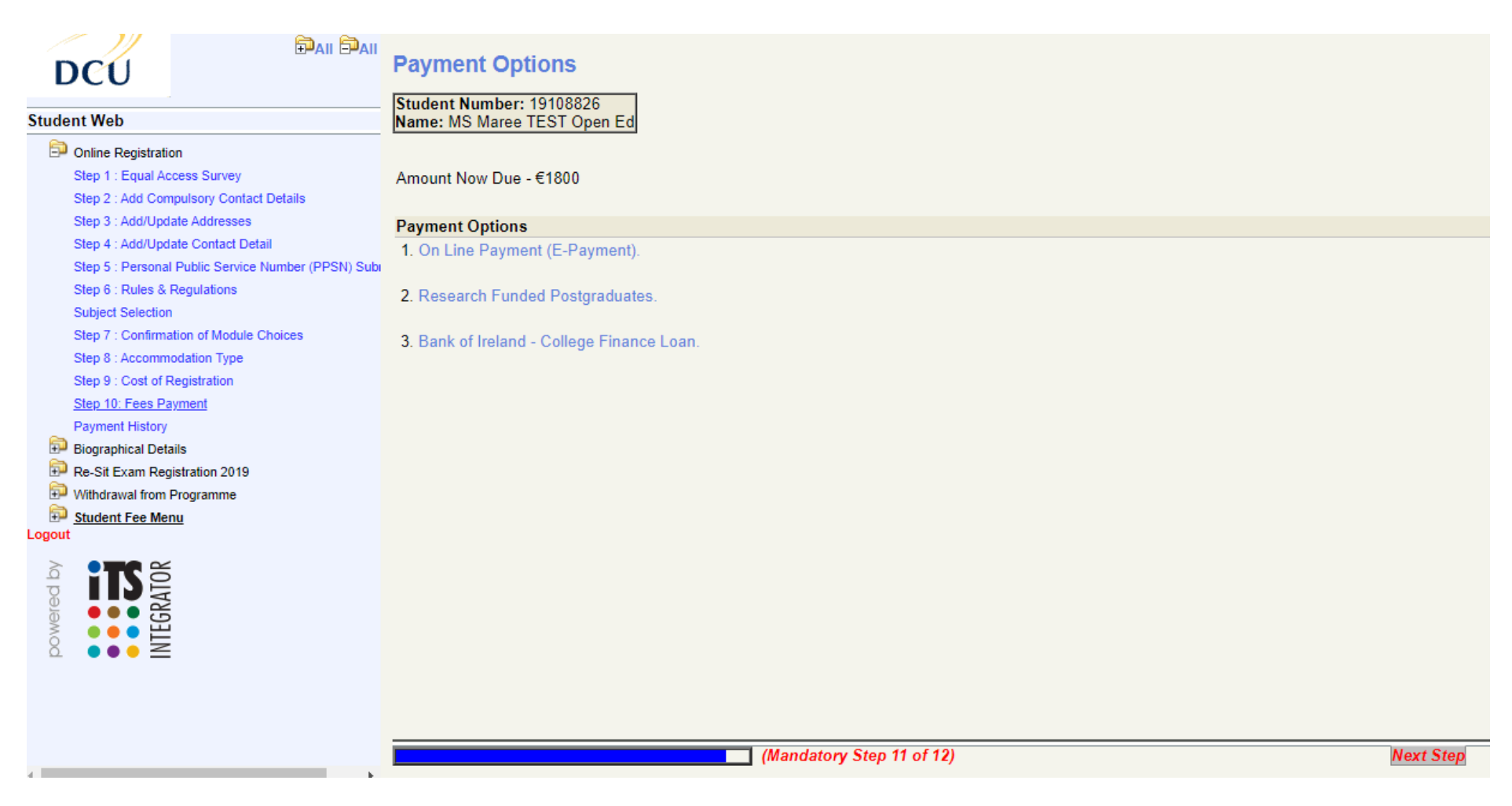

Once you select the Online Payment option, you will be taken to the screen below to fill in your details. The amount due at this time will auto-populate in the 'Amount To Pay' field. You should then enter the 'Card Holder Name' as it appears on the credit/debit card. The 'Payment Type' will be set at 'Student Fee Payment'. Once complete, press 'Pay Now'.

| Student Web<br>Student Web<br>Student Web<br>Step 1 : Equal Ac<br>Step 2 : Add Corr<br>Step 3 : Add/Upd<br>Step 4 : Add/Upd<br>Step 5 : Personal<br>Step 6 : Rules & I<br>Subject Selection<br>Step 7 : Confirma<br>Step 8 : Accomm<br>Step 9 : Cost of R<br>Step 10: Fees Pa<br>Payment History<br>Payment History<br>Re-Sit Exam Reg | In cess Survey pulsory Contact Details ate Addresses ate Contact Detail Public Service Number (PPSN) Subragulations tion of Module Choices odation Type egistration yment ils istration 2019 | Step 10: Fees Payment         Student Number: 19108826         Name: MS Maree TEST Open Ed         Note: Click the "Pay Now" button to continue with the transaction.         Amount To Pay (EUR): 1800         Card Holder Name         Payment Type: Student Fee Payment          Pay Now |           |
|----------------------------------------------------------------------------------------------------|----------------------------------------------------------------------------------------------------|----------------------------------------------------------------------------------------------------|-----------|
| Student Fee Mer                                                                                                    | rogramme<br>I <u>U</u>                                                                                                    |                                                                                                    |           |
|                                                                                                    |                                                                                                    |                                                                                                    |           |
| 4                                                                                                    | •                                                                                                    | (Mandatory Step 11 of 12)                                                                                                    | Next Step |

You are then brought to a secure payment screen where you will enter your card details. Click the 'Pay Now' button to proceed with payment. As there is a limit of  $\notin$ 1,500 per day on **visa debit** card payments you may need to make multiple payments over a couple of days. If this is the case, please login as before and go directly to Step 10 'Fees Payment' and continue.

| DCU                                                                    |                                                   | Payment Details                           |                                       |
|------------------------------------------------------------------------|---------------------------------------------------|-------------------------------------------|---------------------------------------|
| Student Web                                                            |                                                   | Important Notice Debit Card limit 1500 eu | uro per transaction                   |
| Step 1 : Equal Access<br>Step 2 : Add Computs<br>Step 3 : Add/Update / | s Survey<br>sory Contact Details<br>Addresses     | Card Number                               | VISA 👥                                |
| Step 4 : Add/Update<br>Step 5 : Personal Pul<br>Step 6 : Pules & Per   | Contact Detail<br>blic Service Number (PPSN) Subi | Card Number<br>Expirv                     | Security Code                         |
| Subject Selection<br>Step 7 : Confirmation                             | of Module Choices                                 | MM/YY                                     | Security Code                         |
| Step 8 : Accommodal<br>Step 9 : Cost of Regis                          | tion Type<br>stration                             | Cardholder Name                           |                                       |
| Payment History<br>Biographical Details                                | <u>an</u>                                         | Cardholder Name                           |                                       |
| Re-Sit Exam Registra     Withdrawal from Prog     Student Fee Menu     | stion 2019<br>gramme                              |                                           |                                       |
|                                                                        |                                                   | I PA                                      | NOW                                   |
|                                                                        |                                                   | 256-bit SSL<br>encrypted                  | Securely processed by Global Payments |
|                                                                        |                                                   |                                           |                                       |
|                                                                        |                                                   | (Mandatory Step 11 of 12)                 |                                       |

# Method of Payment 2

If you are applying for a Bank of Ireland loan to pay for your fees you can print off a copy of the 'Cost of Registration' by selecting 'Option 3: Bank of Ireland – College Finance Loan'. This should be used as proof of registration when making a loan application to the bank.

| DCU<br>Student Web                                                                                                    | Payment Options Student Number: 19108826 Name: MS Maree TEST Open Ed |           |
|----------------------------------------------------------------------------------------------------|----------------------------------------------------------------------|-----------|
| Online Registration Step 1 : Equal Access Survey Step 2 : Add Compulsory Contact Details Class 2 : Add/line/adds Addresses                                 | Amount Now Due - €1800                                               |           |
| Step 3 : Add/Update Addresses<br>Step 4 : Add/Update Contact Detail<br>Step 5 : Personal Public Service Number (PPSN) Subi<br>Step 6 : Rules & Regulations | Payment Options 1. On Line Payment (E-Payment).                      |           |
| Subject Selection<br>Step 7 : Confirmation of Module Ch <del>airson</del><br>Step 8 : Accommodation Type                                                   | Research Funded Postgraduates.                                       |           |
| Step 9 : Cost of Registration <u>Step 10: Fees Payment</u> Payment History                                                                                 |                                                                      |           |
| Biographical Details     Re-Sit Exam Registration 2019     Withdrawal from Programme     Student Fee Menu                                                  |                                                                      |           |
| A DE DE DE DE DE DE DE DE DE DE DE DE DE                                                                                                    |                                                                      |           |
|                                                                                                    |                                                                      |           |
|                                                                                                    | (Mandatory Step 11 of 12)                                            | Next Step |

# August 2020

| Payment History                                                                                                    |                                                         |                             |                                                        |                                  |
|----------------------------------------------------------------------------------------------------|---------------------------------------------------------|-----------------------------|--------------------------------------------------------|----------------------------------|
|                                                                                                    | Payment History                                         |                             |                                                        |                                  |
| Student Web                                                                                                    | Student Number: 19108826<br>Name: MS Maree TEST Open Ed |                             |                                                        |                                  |
| <ul> <li>Online Registration</li> <li>Step 1 : Equal Access Survey</li> <li>Step 2 : Add Compulsory Contact Details</li> <li>Step 3 : Add/Update Addresses</li> <li>Step 4 : Add/Update Contact Detail</li> <li>Step 5 : Personal Public Service Number (PPSN) Subicities</li> <li>Subject Selection</li> <li>Step 7 : Confirmation of Module Choices</li> <li>Step 8 : Accommodation Type</li> <li>Step 9 : Cost of Registration</li> <li>Step 10: Fees Payment</li> <li>Payment History</li> <li>Biographical Details</li> <li>Re-Sit Exam Registration 2019</li> <li>Withdrawal from Programme</li> <li>Student Fee Menu</li> </ul> | Payment<br>Transaction<br>Number Bank Ref.<br>454147    | Payment Date<br>25-AUG-2020 | Transaction Status<br>In Progress / Transaction Failed | Transaction<br>Amount<br>1800.00 |
|                                                                                                    |                                                         | (Optional Step 12 of 1      | 12)                                                    |                                  |

Please ensure to logout of the process.

**Registration is now complete. Thank You.**